# **Configurar Router Mikrotik**

## Conexión inicial

- Conectamos la boca Eth 1 del mikrotik a la misma red a la que estemos conectados . La boca 1 tiene un cliente de DHCP y cogerá una ip automáticamente.
- Usando el programa Winbox previamente descargado de la página de Mikrotik, nos conectamos o bien por ip o usando la MAC mediante la pestaña Neightbords para configurarlo

usuario: admin password : no tiene

## Cambiar la contraseña del usuario admin

por defecto el usuario admin viene sin contraseña, por lo que debemos asignarle una contraseña:

#### Vamos a system/users

| Use     | er List | t      |                 |                  |                |                      |                  |      |   |
|---------|---------|--------|-----------------|------------------|----------------|----------------------|------------------|------|---|
| Us      | sers    | Groups | SSH Keys        | SSH Private Keys | Active Users   |                      |                  |      |   |
| ÷       |         |        | - 7             | AAA              |                |                      |                  | Find | d |
| Name 🛆  |         | Group  | Allowed Address |                  | Last Logged In |                      | Comment          | -    |   |
| 👗 admin |         | full   |                 |                  |                | Dec/28/2022 14:10:29 | system default u | ser  |   |
|         |         |        |                 |                  |                |                      |                  |      |   |
|         |         |        |                 |                  |                |                      |                  |      |   |
|         |         |        |                 |                  |                |                      |                  |      |   |
|         |         |        |                 |                  |                |                      |                  |      |   |
|         |         |        |                 |                  |                |                      |                  |      |   |
|         |         |        |                 |                  |                |                      |                  |      |   |
|         |         |        |                 |                  |                |                      |                  |      |   |
|         |         |        |                 |                  |                |                      |                  |      |   |
|         |         |        |                 |                  |                |                      |                  |      |   |
|         |         |        |                 |                  |                |                      |                  |      |   |
|         |         |        |                 |                  |                |                      |                  |      |   |
|         |         |        |                 |                  |                |                      |                  |      |   |
| 1 ite   | em      |        |                 |                  |                |                      |                  |      |   |

### Sincronizar hora

se cambia la zona horaria a Atlantic/Canary. Vamos a System/Clock

Last update: 2023/01/27 14:12 hardware:mikrotik:configuracion http://wiki.intrusos.info/doku.php?id=hardware:mikrotik:configuracion&rev=1674825127

| Clock                           |        |
|---------------------------------|--------|
| Time Manual Time Zone           | ОК     |
| Time: 08:32:54                  | Cancel |
| Date: Dec/29/2022               | Apply  |
| Time Zone Autodetect            |        |
| Time Zone Name: Atlantic/Canary |        |
| GMT Offset: +00:00              |        |
| DST Active                      |        |

Activamos el cliente de ntp del router en  $\rightarrow$  system/sntp client

| SNTP Client             |              |        |
|-------------------------|--------------|--------|
|                         | Enabled      | ОК     |
| Mode:                   | unicast      | Cancel |
| Primary NTP Server:     | hora.roa.es  | Apply  |
| Secondary NTP Server:   | 0.0.0.0      |        |
| Server DNS Names:       | <b></b>      |        |
| Dynamic Servers:        |              |        |
| Poll Interval:          | 128 s        |        |
| Active Server:          | 150.214.94.5 |        |
| Last Update From:       | 150.214.94.5 |        |
| Last Update:            | 00:00:52 ago |        |
| Last Adjustment:        | 5 065 us     |        |
| Last Bad Packet From:   |              |        |
| Last Bad Packet:        |              |        |
| Last Bad Packet Reason: |              |        |

## Cambiamos el identificador del router

Vamos a  $\rightarrow$  System/Identity

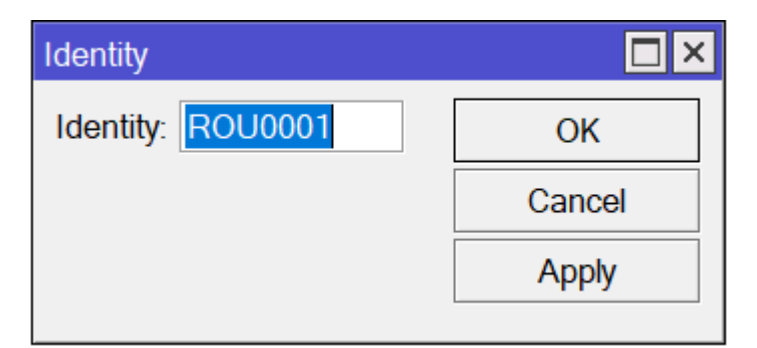

#### **Creamos un Bridge**

En el menú /BRIDGE vamos a crear dos bridges, uno para aplicar la configuración a los puerto eth1 al eth5, el otro lo llamamos loopback pero no tiene asociado ningún interfaz

| Bridge | Bridge             |             |                  |                        |           |                 |                 |         |       |                    |           |
|--------|--------------------|-------------|------------------|------------------------|-----------|-----------------|-----------------|---------|-------|--------------------|-----------|
| Bridge | Ports Port Extensi | ons VLANs I | MSTIs Port MST O | verrides Filters NAT H | Hosts MDB |                 |                 |         |       |                    |           |
| + -    | <pre></pre>        | Settings    |                  |                        |           |                 |                 |         |       |                    | Find      |
|        | Name 🛆             | Туре        | L2 MTU           | Тх                     | Rx        | Tx Packet (p/s) | Rx Packet (p/s) | FP Tx   | FP Rx | FP Tx Packet (p/s) | FP Rx F 🔻 |
| R      | 🚨 bridge1          | Bridge      | 1598             | 8 0 bps                | s O bps   | 6 (             | 0 (             | ) 0 bps | 0 bps | 0                  | )         |
| R      | 🚨 loopback         | Bridge      | 65535            | i 0 bps                | 6 O bps   | ;               | 0 (             | ) 0 bps | 0 bps | 0                  | )         |
|        |                    |             |                  |                        |           |                 |                 |         |       |                    |           |

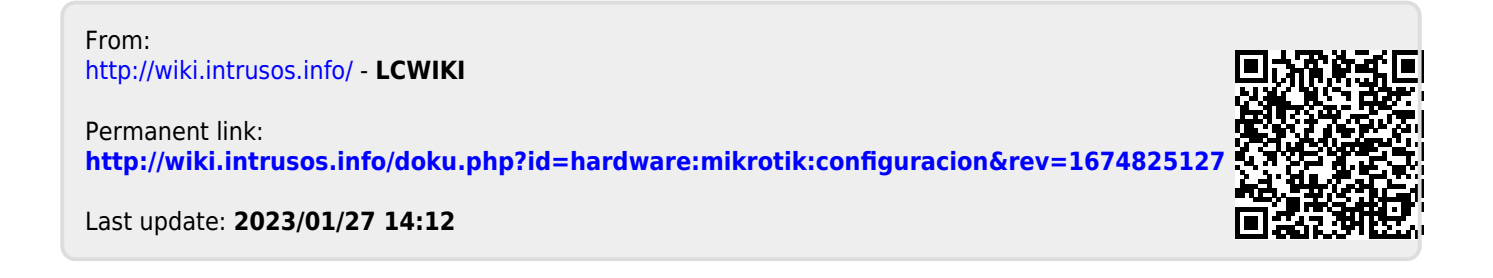